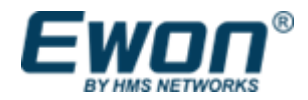

# Talk2m Connection Checker 使用方法

[関連資料(英語)] ■<u>Using the Talk2m Connection Checker</u>

発行日:2025/2/17

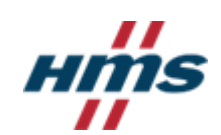

# 1. はじめに

#### ・どのようなときに必要?

PC と Talk2m が繋がらない、Ewon と Talk2m が繋がらないなどのネットワーク障害の切り分け のためのネットワークの接続確認を行います

#### ・対象製品

WAN 接続に Ethernet または Wi-Fi を使用する Ewon Cosy 及び Flexy モデル

#### ・準備物

# 参考:各製品ページ[Support and downloads]タブにて

| Software |   |                                    |                    |          |        |          |  |
|----------|---|------------------------------------|--------------------|----------|--------|----------|--|
|          |   | File                               | Product / versions | Filetype | Size   |          |  |
|          | 0 | Ecatcher                           | 7.0.3              | MSI      | 60 MB  | Download |  |
|          |   | ь () Ecatcher - Release notes      | 7.0.3              | TXT      | 28 KB  | Download |  |
|          | 0 | Ebuddy                             | 12.4.2             | MSI      | 4 MB   | Download |  |
|          | 0 | Talk2m Connection Checker          | 3.0.11             | MSI      | 2 MB   | Download |  |
|          | 0 | Open Source Components source code |                    | PDF      | 105 KB | Download |  |
|          |   |                                    |                    |          |        |          |  |

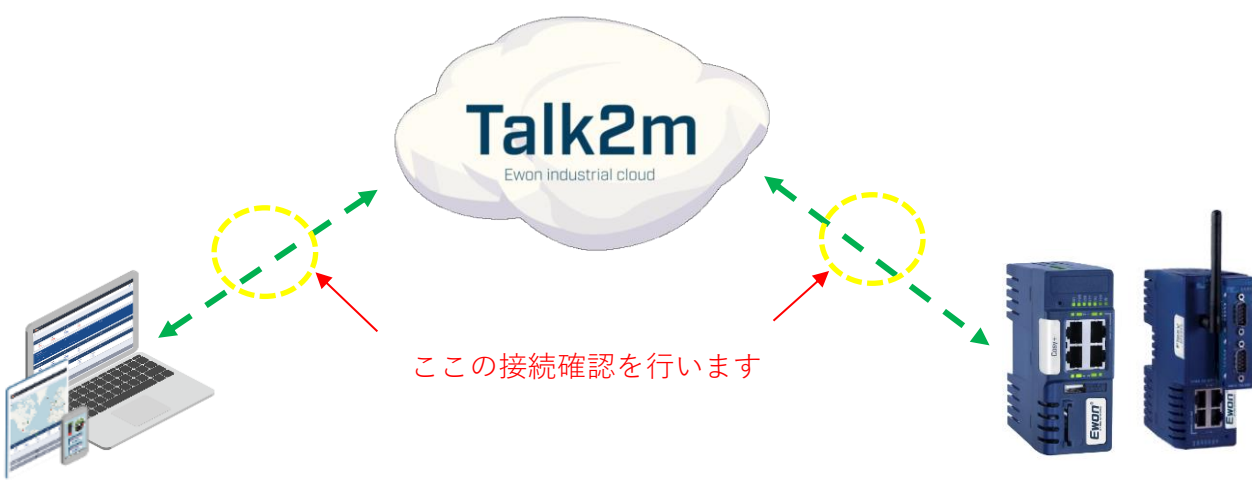

図 1. Talk2m Connection Checker 使用イメージ

# 2. Talk2m Connection Checker 使用方法

## 2-1:PC-Talk2m 間の確認の場合

① Talk2m Connection Checker をインストールした PC をインターネット環境に接続する

## 2-2:Ewon 機器-Talk2m 間の確認の場合

- Talk2m Connection Checker をインストールした PC を現地の Ewon が接続しているインター ネット環境に接続する
- ・WAN 接続が Ethernet の場合: WAN ボートに接続されている LAN ケーブルを PC に接続

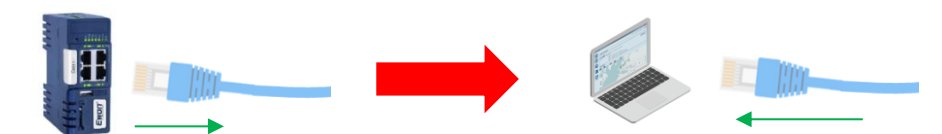

1.WAN ポートから LAN ケーブルを抜く

2.抜いた LAN ケーブルを PC に繋ぐ

- \*PC が Wi-Fi でインターネットに接続しないよう事前に Wi-Fi を OFF にすること
- \*PC の LAN ポートの設定は Ewon の WAN ポートの設定に合わせること (Ewon が「DHCP」であれば、PC も同様に「DHCP」、Ewon が「Static」であれば、PC には Ewon の 設定と同一の固定 IP アドレス、サブネットマスク、DNS サーバーの設定が必要)
- ・WAN 接続が Wi-Fi の場合: Ewon が接続している Wi-Fi のアクセスポイントに PC を接続

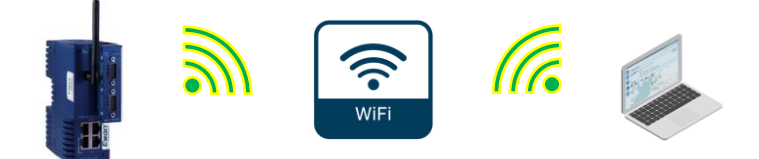

② Talk2m Connection Checker を起動

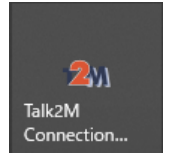

③ ウィザードの指示に従う 【Next】を押下

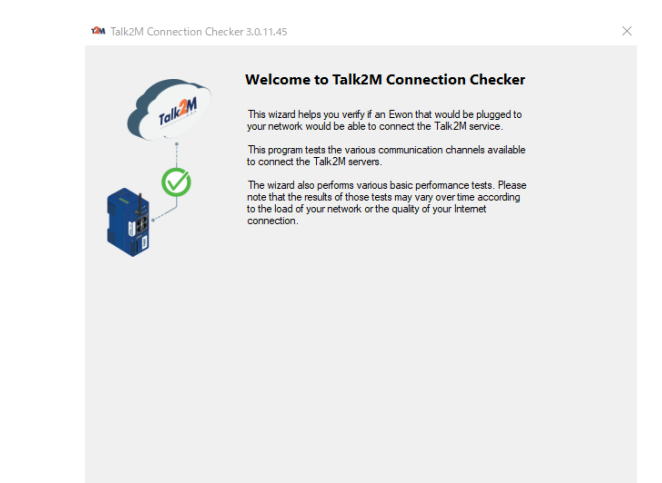

Next >

- ④ オプション項目があれば入力する
  - □Talk2m アカウント情報を含む接続確認を行う場合は「I already own a Talk2m login (Optional)」の項目にチェックを入れ、Talk2m アカウント情報を入力する
    \*Ewon 機器-Talk2m 間の確認の場合、Talk2m アカウント情報は必要ないので入力不要

□プロキシサーバー経由でインターネットに接続している場合は、「**Do you connect the Internet through a Proxy Server?**」の項目にチェックを入れ、必要情報を入力する

#### 【Start the test】 押下

| M Talk2M Connection Checker 3.0.11.45                                                                                                    |                              |  |  |  |  |  |  |
|----------------------------------------------------------------------------------------------------|------------------------------|--|--|--|--|--|--|
|                                                                                                    |                              |  |  |  |  |  |  |
| 📋 I already own a Talk2M login (Optional)                                                                                                    |                              |  |  |  |  |  |  |
| By providing your Talk2M account credentials, the talk2M Connection Checker will be able<br>to test specifically the connectivity to your server . |                              |  |  |  |  |  |  |
| Account:                                                                                                    | (Name or reference)          |  |  |  |  |  |  |
| Username:                                                                                                    |                              |  |  |  |  |  |  |
| Password:                                                                                                    |                              |  |  |  |  |  |  |
|                                                                                                    |                              |  |  |  |  |  |  |
| Do you connect the Internet through a                                                                                                    | Proxy Server ?               |  |  |  |  |  |  |
| This is advanced information. Leave empty if you don't know.                                                                                       |                              |  |  |  |  |  |  |
| Proxy Server:                                                                                                    | e.g.: proxy.example.com:8080 |  |  |  |  |  |  |
| Usemame:                                                                                                    |                              |  |  |  |  |  |  |
| Password:                                                                                                    |                              |  |  |  |  |  |  |
|                                                                                                    |                              |  |  |  |  |  |  |
|                                                                                                    |                              |  |  |  |  |  |  |
|                                                                                                    |                              |  |  |  |  |  |  |
|                                                                                                    |                              |  |  |  |  |  |  |
|                                                                                                    |                              |  |  |  |  |  |  |
|                                                                                                    |                              |  |  |  |  |  |  |
|                                                                                                    |                              |  |  |  |  |  |  |
|                                                                                                    |                              |  |  |  |  |  |  |
|                                                                                                    | < Back Start the test >      |  |  |  |  |  |  |

⑤ 通信確認を行い、結果が表示される。

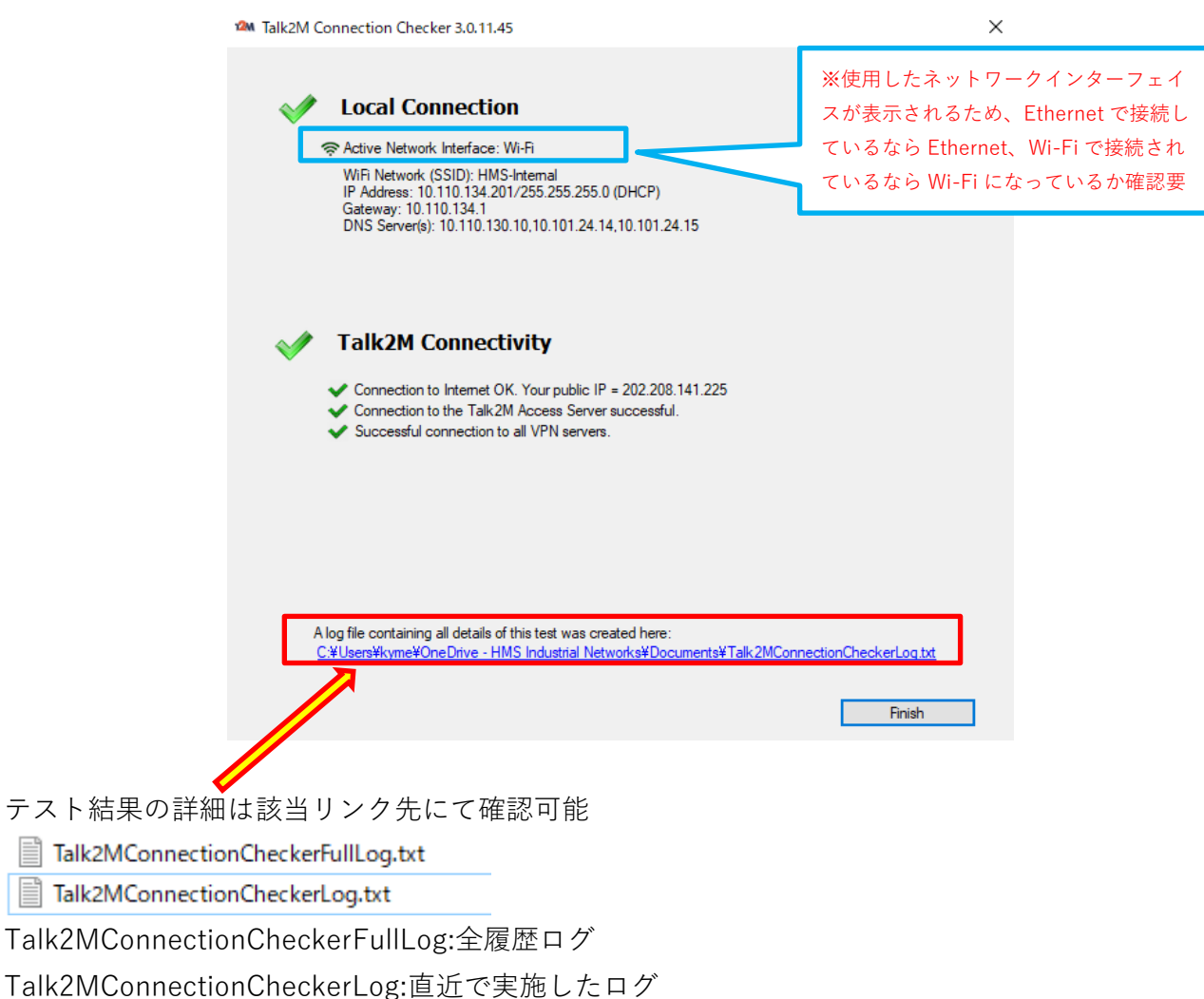

参考:NG の場合

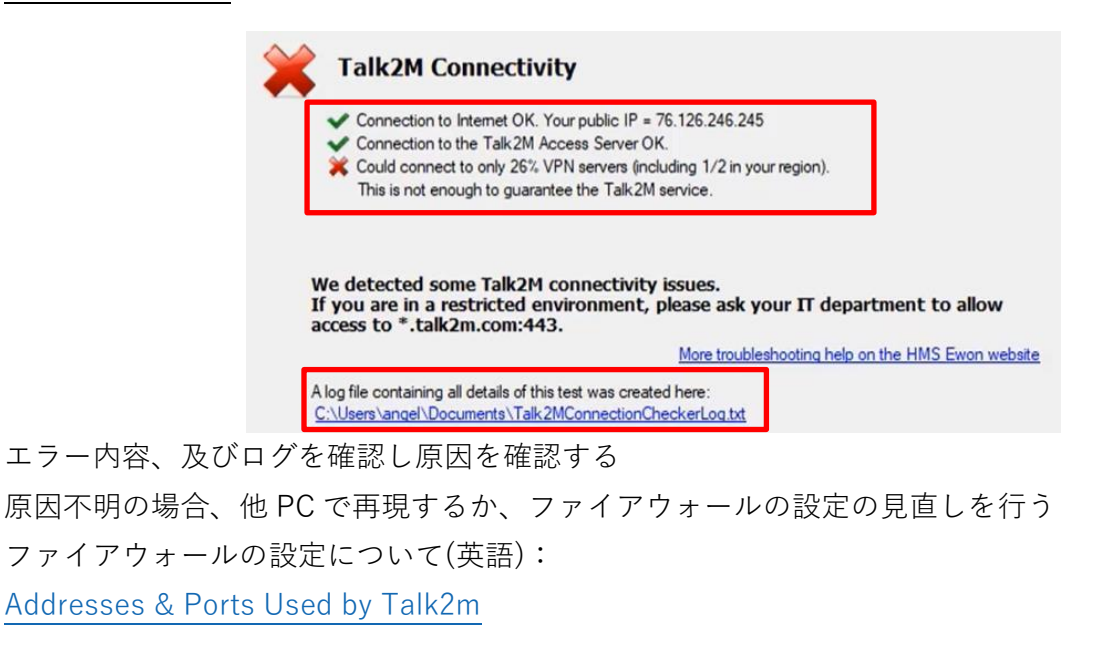